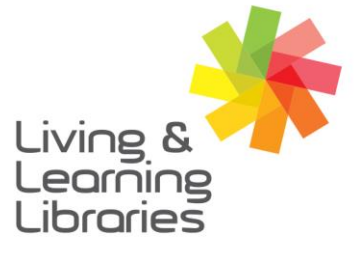

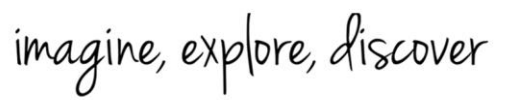

GREATER DANDENONG

### Setting up your Digital Vaccine Certificate without Medicare

#### 1. Download the Service Victoria App

For more information, refer to the following fact sheets:

Apple Devices – Downloading Apps Android Devices – Downloading Apps

#### 2. Open the internet

If you're using an iPhone or Apple device, **open** Chrome or Safari. If you're using an Android device, **open** Chrome.

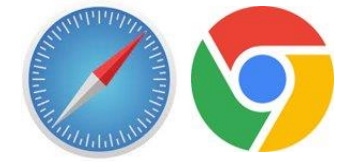

#### 3. Open the myGov website

In the search bar, type 'my.gov.au' and tap Enter.

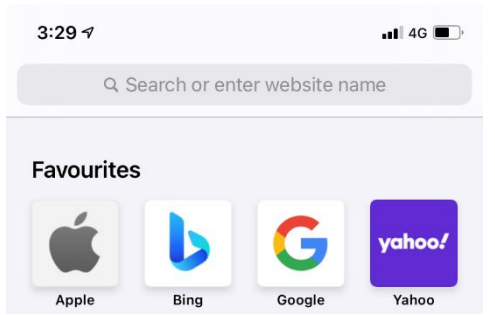

#### 4. Sign in

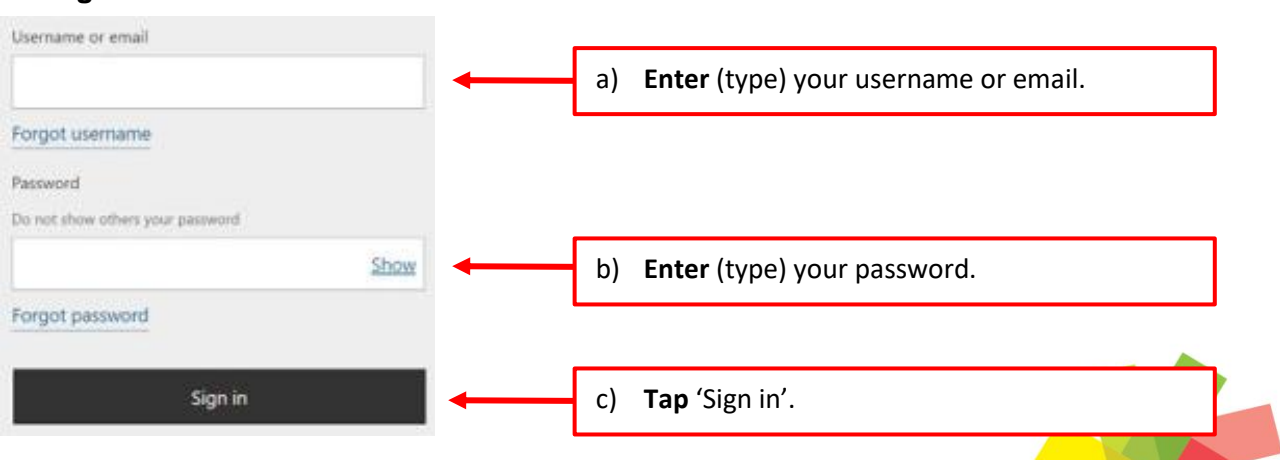

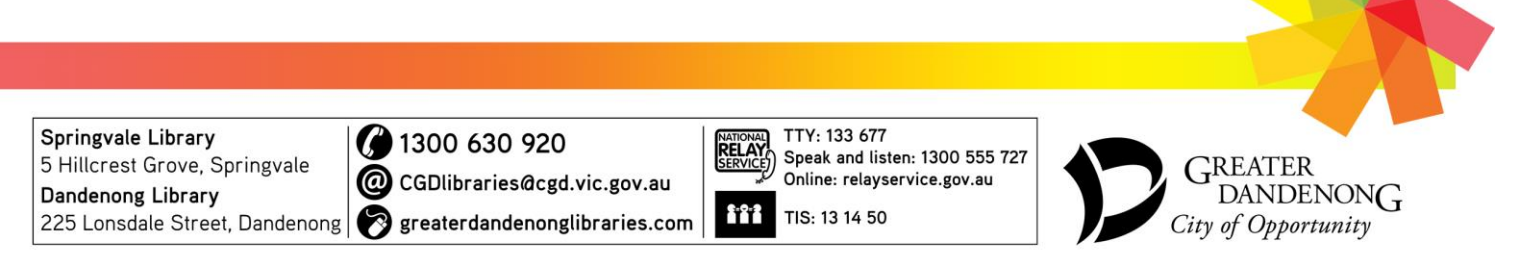

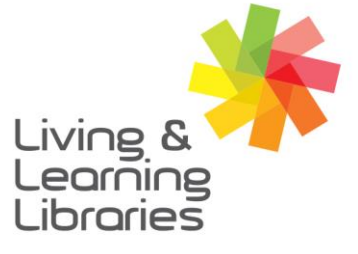

## 

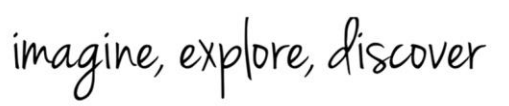

GREATER DANDENONG

#### 5. Link your Individual Healthcare Identifier (IHI) to your myGov account

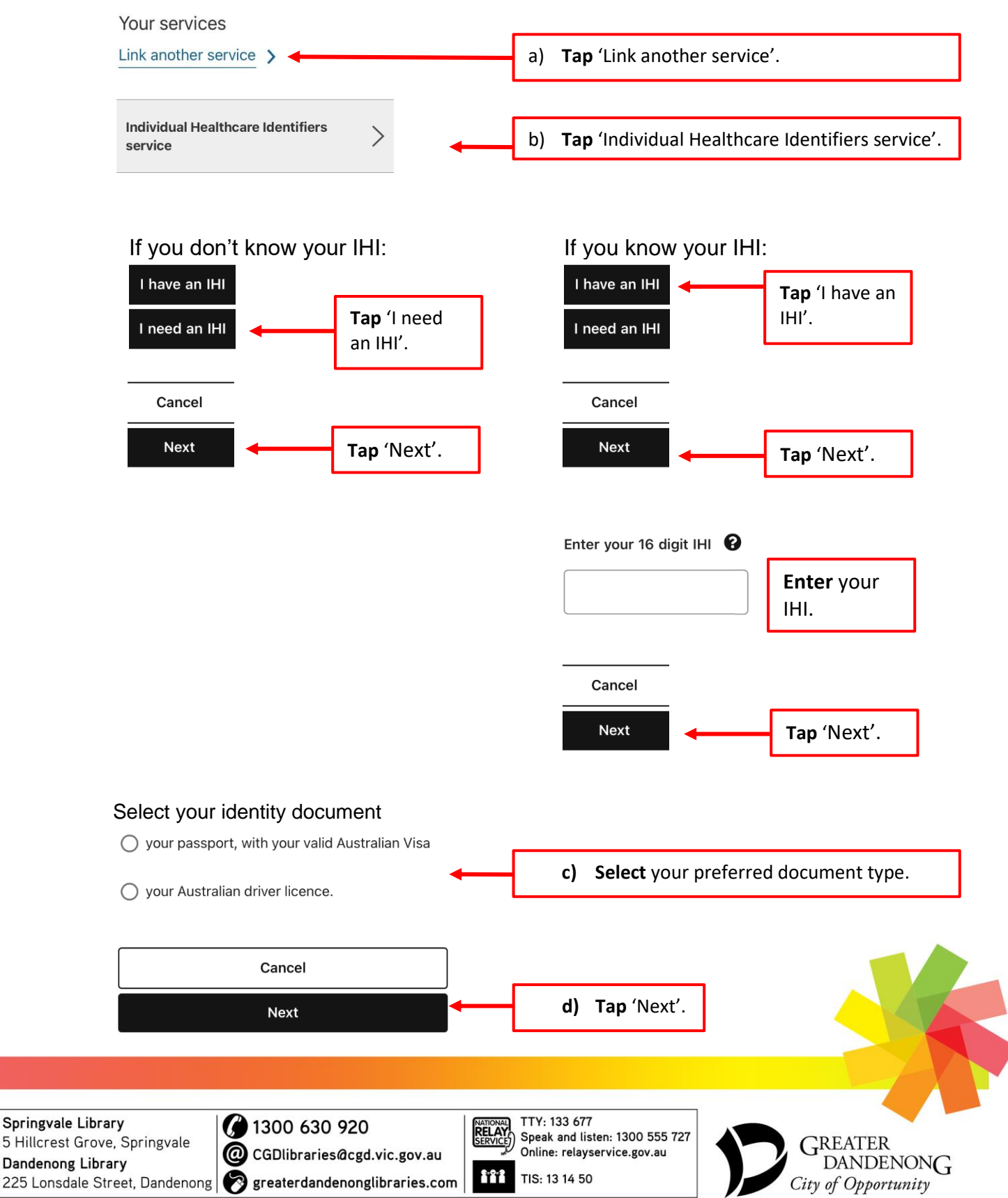

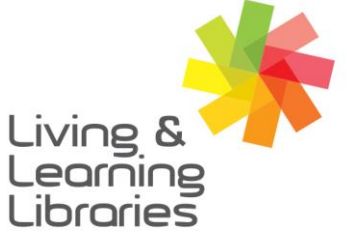

### 111//// Libraries **Change Lives**

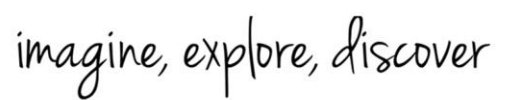

**GREATER DANDENONG** 

### Enter (type) your personal details

First name

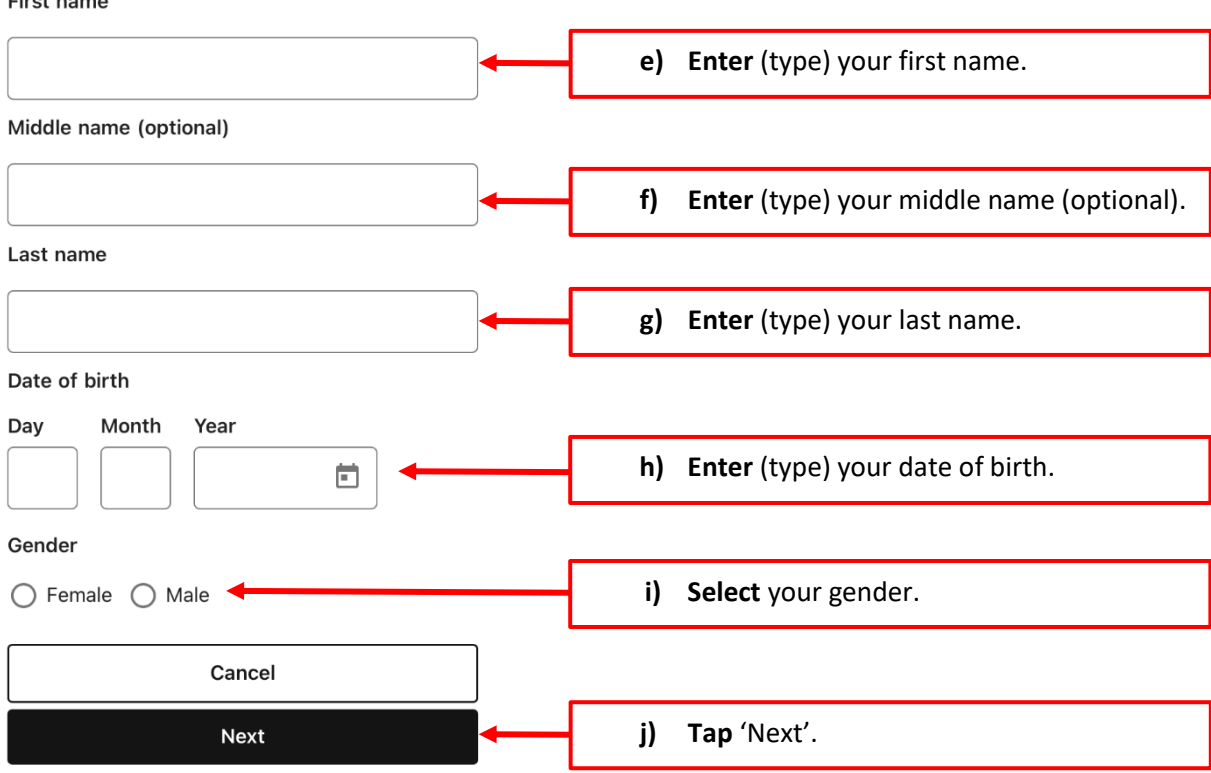

### Enter the details of your identity document

Passport Number

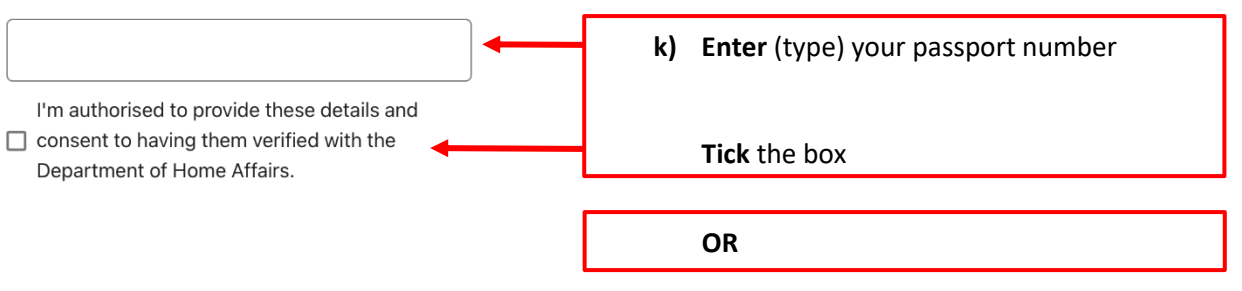

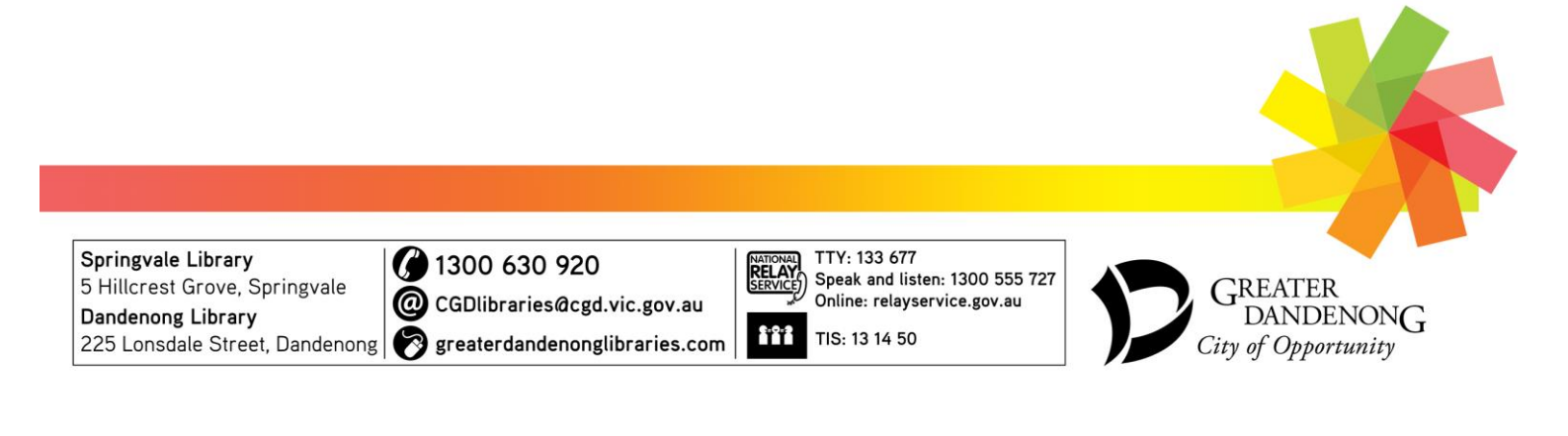

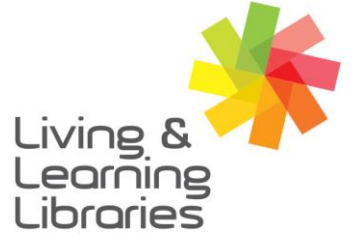

# I II / / / / / Libraries Change Lives

|          |     | 1    | <i>Q.</i> |
|----------|-----|------|-----------|
| imagine, | exp | ore, | discover  |
| 0 '      |     |      |           |

GREATER DANDENONG

#### State of issue

| Ticence Number                                                                                                    | - | <ol> <li>Select the state your licence was issued<br/>in.</li> </ol> |
|----------------------------------------------------------------------------------------------------|---|----------------------------------------------------------------------|
|                                                                                                    | - | Enter (type) your licence number.                                    |
| I'm authorised to provide these details and<br>consent to having them verified with the issuing<br>State or Territory office. | - | <b>Tick</b> the box.                                                 |

Note:

If you do not have a Driver's Licence or Passport, then you will not be able to link your Digital Vaccine Certificate to the Services Victoria App.

Instead, contact your vaccination provider to print your immunisation history statement for you, or call the Australian Immunisation Register and ask them to mail you proof of your COVID-19 vaccination.

You will need to present your proof of vaccination and a valid photo ID to gain entry to businesses and venues in Victoria.

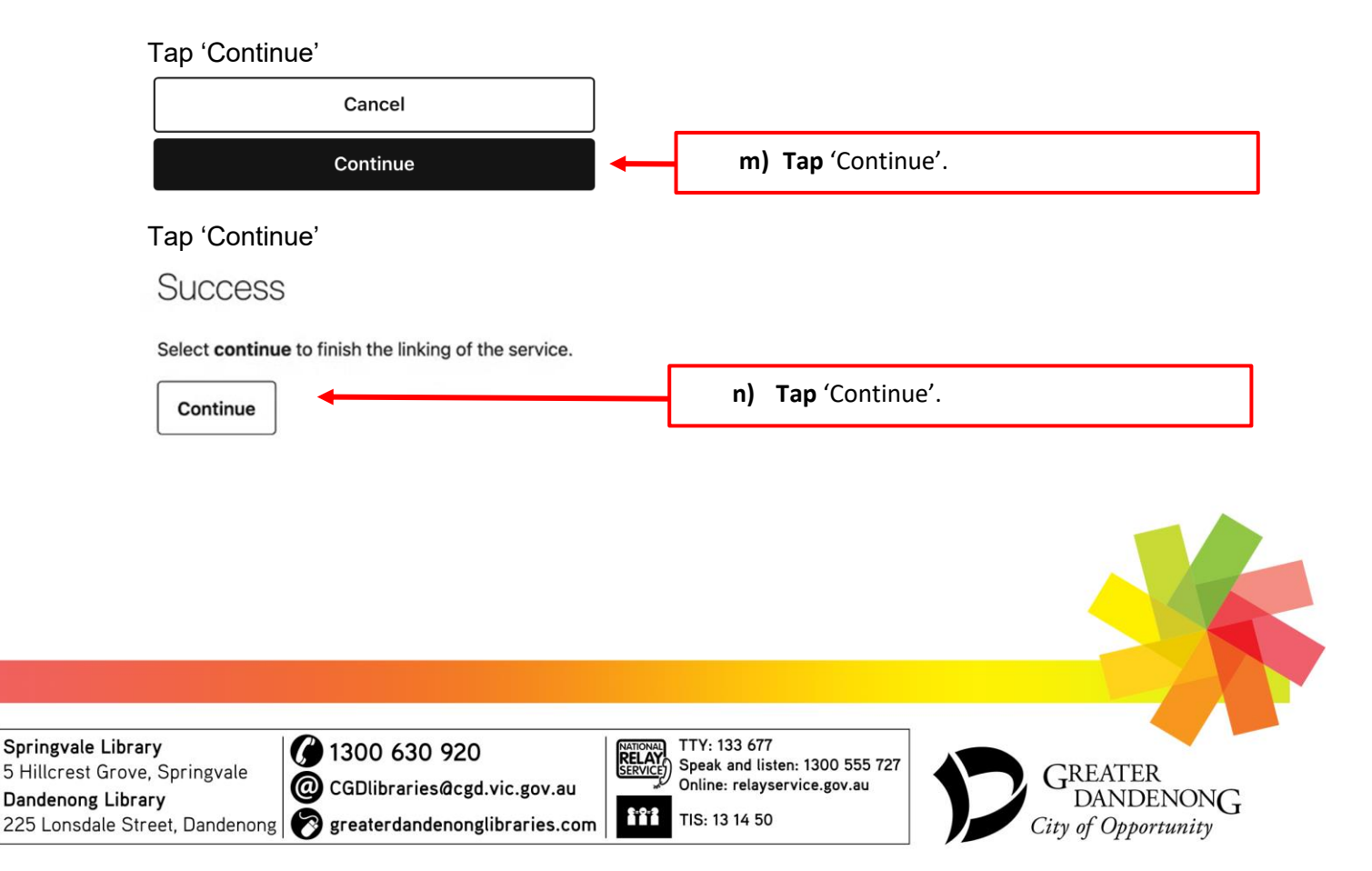

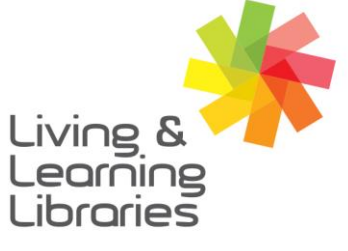

# I II / / / / / Libraries Change Lives

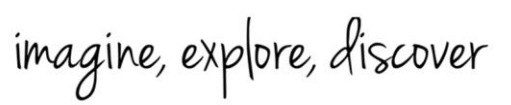

GREATER DANDENONG

Г

### 6. Share your Digital Vaccine Certificate with the Service Victoria app

| Mmunisation history            |                                                                                     |
|--------------------------------|-------------------------------------------------------------------------------------|
| Get proof of your vaccinations |                                                                                     |
| View immunisation history      | a) <b>Tap</b> 'View immunisation history'.                                          |
|                                |                                                                                     |
| Share with check in app        | <ul> <li>b) Tap 'Share with check in app'.</li> </ul>                               |
|                                |                                                                                     |
| SERVICE Service Victoria Share | ← c) <b>Tap</b> 'Share'.                                                            |
|                                |                                                                                     |
| Accept and share               | <ul> <li>e) Once you've read the conditions, tap<br/>'Accept and share'.</li> </ul> |
|                                |                                                                                     |
| Add certificate                | d) <b>Tap</b> 'Add certificate'.                                                    |

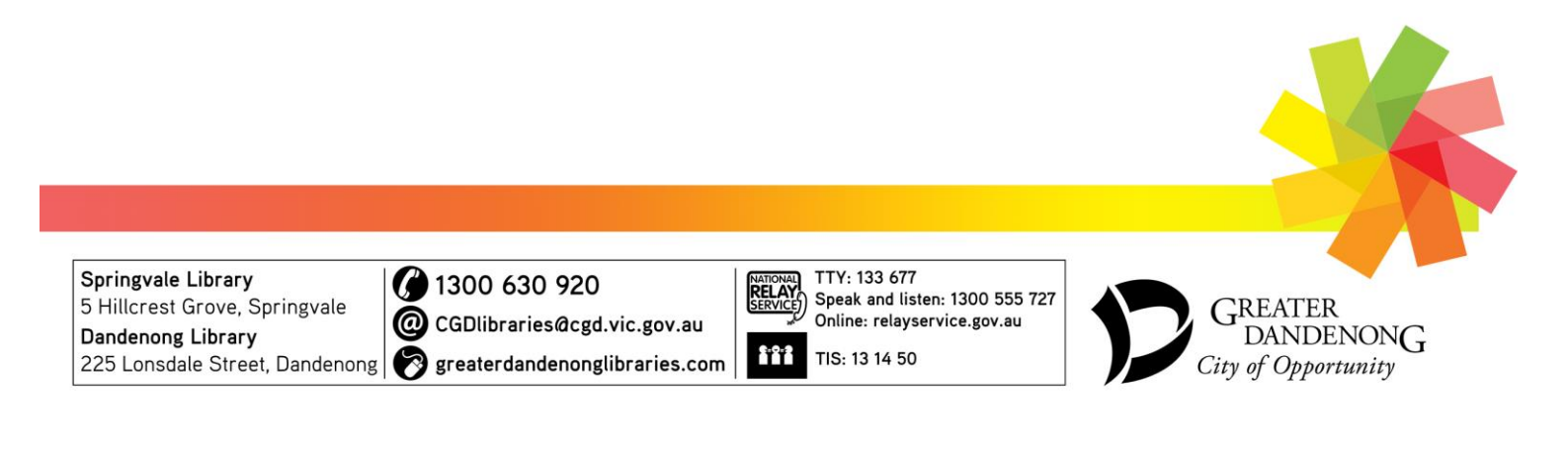